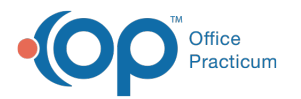

## **LKArchive: View Patient Records**

Last Modified on 04/27/2021 1:37 pm EDT

## Version 20.13

Path: Clinical or Practice Management tab > Document Mgmt button Path: Patient Chart button > Documents

## About

Ellkay archive Single Sign On functionality (LKArchive) allows practices that are migrating to OP to store records from their legacy system and be able to view directly from OP in patient context without need to login. Once LKArchive has been set up for your practice by OP's Implementation team, all users in your practice will have access to a LKArchive button within Document Management.

## Accessing LKArchive

- 1. Navigate to Document Management following one of the paths above.
- 2. Confirm the patient you want is selected or search for a patient.
- 3. Select the LKArchive button.

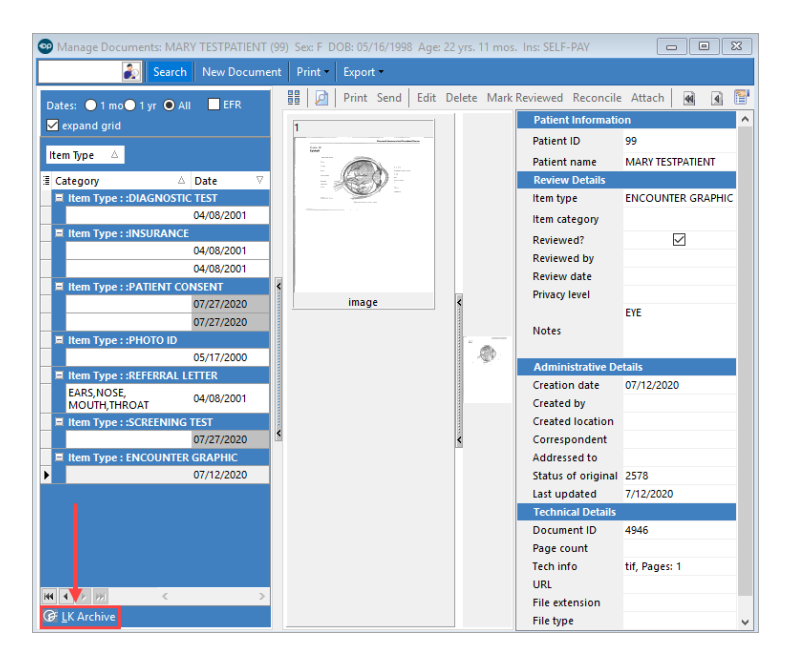

4. The LKArchive window opens and displays the selected patient's records.

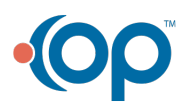

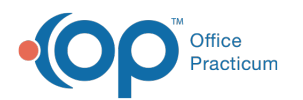

| Manage Documents: MARY                        |                      |                                           |         |                           | Patient Name: TESTPATIENT Chart |                     |                          | art Number: 99 Patient Information - |                 |                    | •                  |            |  |  |
|-----------------------------------------------|----------------------|-------------------------------------------|---------|---------------------------|---------------------------------|---------------------|--------------------------|--------------------------------------|-----------------|--------------------|--------------------|------------|--|--|
| Dates: 0 1 mo 0 1 yr 0 All                    | Chart Number:        | Date of birth:                            |         | First Name:               | Last Name:                      |                     | City:                    |                                      | Source:         |                    |                    |            |  |  |
| 🗹 expand grid                                 | Chart Number         | MM/DD/YYYY                                | ä       | First Name                | Last                            | lame                | City                     |                                      | Practice Nam    | e 🔍                | C                  |            |  |  |
| ltem Type 🗠                                   | Practice Name        |                                           |         | Patient Demographi        | CS                              |                     |                          |                                      |                 | 💌 ROI              | Patien             | t          |  |  |
| Category  Category  Item Type : :DIAGNOSTIC 1 | Patient Demographics |                                           |         | Patient                   |                                 |                     |                          |                                      |                 |                    |                    |            |  |  |
| e Item Type : :INSURANCE                      | Problems             |                                           |         | Pa                        | tient Name                      | nt Name TESTPATIENT |                          |                                      | Date Of Birth   |                    |                    | 05/16/1998 |  |  |
| 0                                             | Medications          | Medications<br>Allergies<br>Intake Output |         |                           | Sex                             | Female              |                          |                                      | ss 123 ABC ST   | 123 ABC STREET     |                    |            |  |  |
| Item Type : :PATIENT CON Allergies            |                      |                                           |         | н                         | ome Phone                       | one (216) 555-1213  |                          |                                      | CLEVELAND       | CLEVELAND, OH 4413 |                    |            |  |  |
| 0                                             | d Intake Output      |                                           |         |                           | Cell Phone                      | (216) 555-1216      | 6                        |                                      | ne (216) 555-1: | (216) 555-1215     |                    |            |  |  |
| Item Type : :PHOTO ID<br>0                    |                      |                                           |         |                           | Race                            | White               |                          | Ethnicity                            |                 | ity Hispapic or    | Hispanic or Latino |            |  |  |
| Item Type :: REFERRAL LET<br>EARS NOSE.       |                      |                                           |         |                           | Language ENGLISH                |                     |                          |                                      | us NOT ELIGIBI  | NOT ELIGIBLE       |                    |            |  |  |
| MOUTH, THROAT                                 |                      |                                           |         | Risk group not applicable |                                 |                     | Preferred Contact Method |                                      | d Home Phone    |                    |                    |            |  |  |
| tem Type : ENCOUNTER G                        |                      |                                           |         |                           |                                 |                     |                          |                                      |                 |                    |                    |            |  |  |
| 4                                             |                      |                                           |         | Additional Details        |                                 |                     |                          |                                      |                 |                    |                    |            |  |  |
|                                               |                      |                                           | Emg Nar | ne TESTE<br>SUSAI         | B TESTPATIENT,<br>SUSAN         |                     | Emg Phone (2             |                                      | Primary Care Ph |                    | hysician           |            |  |  |
|                                               |                      |                                           |         | Emgado                    | r1 123 A                        | BC STREET           |                          | Emgcity                              | CLEVELAND       | Em                 | gstate             |            |  |  |
|                                               |                      |                                           |         | Emg                       | tip 44130                       |                     | Emp                      | cellphn                              | 216-555-9876    |                    |                    |            |  |  |
| H4 4 2 200 C                                  |                      |                                           |         |                           |                                 |                     |                          |                                      |                 |                    |                    |            |  |  |
|                                               |                      |                                           |         |                           |                                 |                     |                          |                                      |                 |                    |                    |            |  |  |
| @ LK Archive                                  |                      |                                           |         |                           |                                 |                     |                          |                                      |                 |                    |                    |            |  |  |
| @ LK Archive                                  |                      |                                           |         | Insurance Information     |                                 |                     |                          |                                      |                 |                    |                    |            |  |  |
| @ LK Archive                                  |                      |                                           |         | Insurance Information     | ce Code                         | Insurance           | Policy                   | Grou                                 | Insurance       | Start Date E       | nd S               | ta         |  |  |

Note: In the LKArchive window, you can search for another patient if necessary.

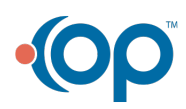